#### PANDUAN PENGGUNAAN SISTEM WAKAF TUNAI MALAYSIA

### **PENDAFTARAN**

- 1. Layari Portal Sistem Wakaf Tunai Malaysia di pautan https://www.ywm.gov.my/app/
- 2. Klik 'Pendaftaran baru'

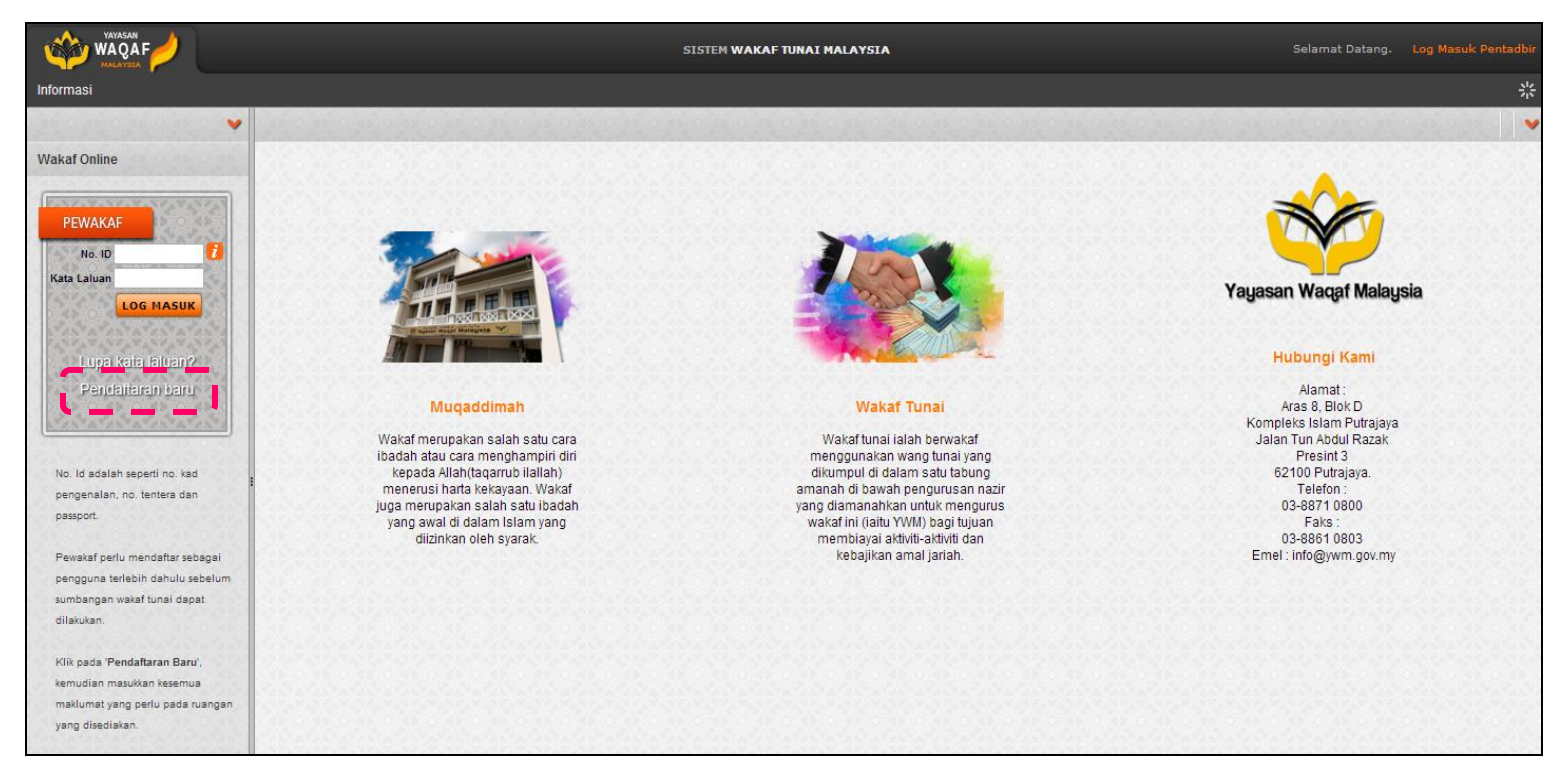

#### 3. Lengkapkan maklumat Daftar Permohonan Baru

|                                                                                                    |                                                               | SISTEM WAKAF TUNAI MALAYSI       | A Selamat Datang. Log Masuk Pentadbir                                                                                                    |
|----------------------------------------------------------------------------------------------------|---------------------------------------------------------------|----------------------------------|----------------------------------------------------------------------------------------------------|
| Informasi                                                                                                    |                                                               |                                  | *                                                                                                    |
| ×                                                                                                    | Daftar Permohonan Baru                                        |                                  |                                                                                                    |
| Wakaf Online                                                                                                    | Gelaran                                                       | Encik V                          | TERMA DAN SYARAT PENDAFTARAN                                                                                                    |
| (LAND WANTER STATES TAN                                                                                             | Nama Penuh *                                                  |                                  |                                                                                                    |
| PEWAKAF                                                                                                    | Kad Pengenalan (baru) *                                       | 85101906xxxx contoh 730105075549 | <ol> <li>Sistem Wakaf Tunai Malaysia merupakan platform yang disediakan oleh Yayasan Waqaf Malaysia bertujuan memberi<br/>peluang kepada masyarakat untuk berwakaf tunai secara atas talian (online).</li> </ol>                  |
| No. ID Carlos Kata Laluan                                                                                           | No. Passport                                                  | 24002040                         | 2. Semua maklumat yang telah disi oleh pengguna sistem ini akan menjadi hak Yayasan Waqaf Malaysia dan pengguna<br>tidak berhak untuk menggunakan sistem ini sebagai platform untuk mengadakan sesuatu perniagaan dan sebagainya. |
| LOG MASUK                                                                                                    | Jantina                                                       | 24/08/2018                       | <ol> <li>Yayasan Waqaf Malaysia memberi jaminan bahawa setiap data yang dikemukakan oleh pengguna adalah sulit dan<br/>persendirian serta tidak akan didedahkan kepada mana-mana pihak ketiga.</li> </ol>                         |
| Lupa kata laluan?                                                                                                   | Agama                                                         | I - Islam V                      | <ol> <li>Yayasan Waqaf Malaysia berhak untuk melucutkan kelebihan anda sebagai pengguna seandainya terdapat sebarang<br/>aktiviti dan tindakan yang meragukan.</li> </ol>                                                         |
| Pendajtaran baru                                                                                                    | Negeri                                                        | uo - Panang V                    | 5. Yayasan Waqaf Malaysia tidak bertanggungjawab di atas segala kerugian anda sewaktu menggunakan sistem ini.                                                                                                    |
| and a the the the the the the the the the the                                                                       | Alamat*                                                       | LOT 116 JALAN DURIAN             |                                                                                                    |
|                                                                                                    | Bandar*                                                       | FELDA SUNGAI KOYAN 3             | C                                                                                                    |
| No. Id adalah seperti no. kad<br>pengenalan, no. tentera dan                                                        | Poskod<br>Negeri*                                             | 06 - Pahang                      | Saya telah membaca dan setuju dengan terma dan syarat yang ditetapkan.                                                                                                    |
| passport.                                                                                                    | No. Telefon                                                   | 0134257621                       |                                                                                                    |
| Pewakaf perlu mendaftar sebagai<br>pengguna terlebih dahulu sebelum<br>sumbangan wakaf tunai dapat<br>dilakukan.    | Emel *<br>Password *<br>Sahkan Password *<br>Sila Taip Semula |                                  |                                                                                                    |
| Kilik pada 'Pendaftaran Baru',<br>kemudian masukkan kesemua<br>maklumat yang perlu pada ruangan<br>yang disediakan. | Huruf Berkenaan                                               | Коном                            |                                                                                                    |

- Gelaran
- Nama Penuh
- Kad Pengenalan (baru) / No.Passport (sekiranya bukan warganegara Malaysia)
- Tarikh Lahir
- Jantina
- Bangsa
- Agama
- Alamat
- E-mel
- Password (Kata Laluan)
- Pengesahan Kod
- 4. Tanda  $\sqrt{p}$  pada terma dan syarat
- 5. Klik butang 'MOHON'
- 6. Setiap permohonan yang dibuat akan disemak dan disahkan oleh Pegawai Yayasan Waqaf Malaysia. Pengesahan permohonan kemudiannya akan dihantar melalui emel. Pewakaf yang diluluskan boleh log masuk ke dalam sistem menggunakan nombor kad pengenalan dan kata laluan yang telah didaftarkan

| longoounun                                                                                                    | endaftaran Sistem Wakat Tunai Malaysia 🥭 🔤                                                                                           |                             |           | × E       | 1    |
|----------------------------------------------------------------------------------------------------|----------------------------------------------------------------------------------------------------|-----------------------------|-----------|-----------|------|
| ewakaf@ywm.gov.my                                                                                                    |                                                                                                    | 28 Aug 2015, 14:18          | ☆         | *         |      |
| ☆ Malay • > I                                                                                                    | English • Translate message                                                                                                    | 1                           | Furn off  | for: Mala | iy × |
|                                                                                                    | Yayasan Waqaf Malaysia<br>"Wakat", 1 Pelaburan Abadi"                                                                                |                             |           |           |      |
| Assalamualaikum WBT dan :                                                                                                    | Salam Sejahtera,                                                                                                    |                             |           |           |      |
| Permohonan pendaftaran anda sebagai pengguna Sistem Wakaf Tunai Malaysia telah berjaya dan telah mendapat pengesahan daripada Pegawai Yayasan Waqaf Malaysia.<br>Berikut adalah butiran pendaftaran anda: |                                                                                                    |                             |           |           |      |
|                                                                                                    |                                                                                                    |                             |           |           |      |
| Nama Penuh<br>No. Kad Pengenalan / ID<br>No. Pewakaf<br>Status<br>Catatan                                                                                                    | ABDUL RAHMAN BIN AUF<br>85101906xxxx<br>YWM20171763<br>Diterima                                                                      |                             |           |           |      |
| <u>Sila klik di sini</u> untuk mula me                                                                                                    | nggunakan Sistem Wakaf Tunai Malaysia.                                                                                               |                             |           |           |      |
| Untuk pertanyaan lanjut, and<br>Sekian, terima kasih.<br>Wassalam.                                                                                                    | a boleh menghubungi YWM di talian 03-8890 4072 / 2071. Semoga usaha anda dalam memartabatkan wakaf di Malaysia ini mendapat keredhaa | an dan rahmat dari Allah SW | /T, Insya | Allah.    |      |
| Salam hormat,<br>Admin Sistem Wakat Tunai N                                                                                                    | Ialavsia                                                                                                    |                             |           |           |      |

#### LOG MASUK

- 1. Layari Portal Sistem Wakaf Tunai Malaysia di pautan https://www.ywm.gov.my/app/
- 2. Masukkan nombor kad pengenalan sebagai No.ID dan Kata Laluan yang didaftar.
- 3. Klik butang 'LOG MASUK'.

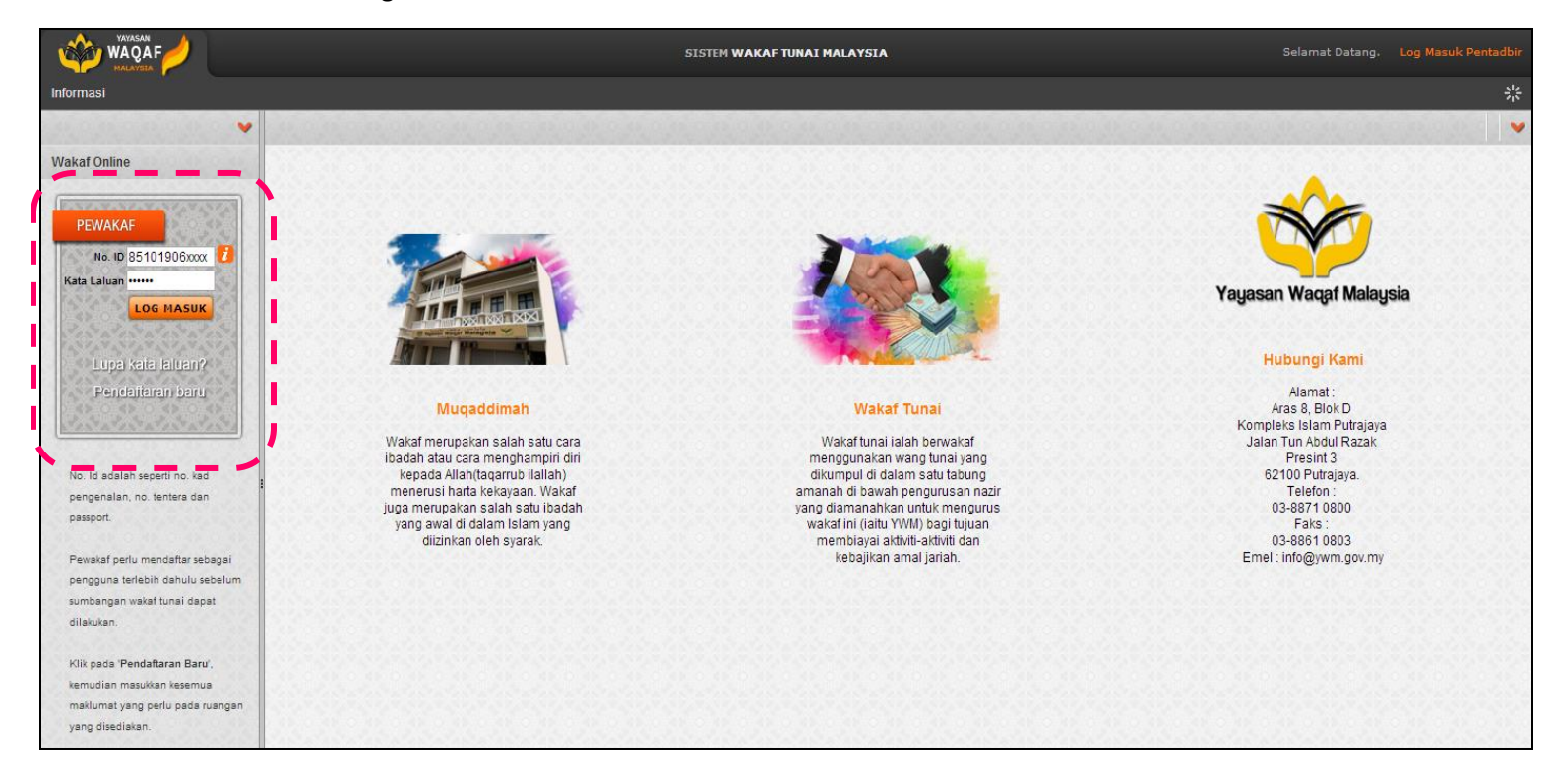

### 4. Pewakaf boleh mengemaskini maklumat peribadi di 'Maklumat Pewakaf'

|                                                                                                    |                   | SISTEM WAKAF TUNAI I      | MALAYSIA                                                        | Selamat Datang ABDUL RAHMAN BIN AUF | Log Kelua |
|----------------------------------------------------------------------------------------------------|-------------------|---------------------------|-----------------------------------------------------------------|-------------------------------------|-----------|
| Informasi                                                                                                    |                   |                           |                                                                 |                                     | *         |
| • Wakaf Online                                                                                                 | Maklumat Pewakaf  |                           |                                                                 |                                     | Ø         |
| Maklumat Pewakaf<br>Sumbangan Wakat<br>Borang Potongan Gaji                                                    |                   | No. Keahlian:             | YWM20141465                                                     |                                     |           |
| Senarai Transaksi<br>Tukar Kata Laluan                                                                         |                   | Gelaran:                  | ENCIK                                                           |                                     |           |
|                                                                                                    |                   | Nama Penuh:               | ABDUL RAHMAN BIN AUF                                            |                                     |           |
|                                                                                                    |                   | No. KP Baru:              |                                                                 |                                     |           |
|                                                                                                    |                   | No. KP Lama:              |                                                                 |                                     |           |
| E CONTRACTOR OF CONTRACTOR OF CONTRACTOR OF CONTRACTOR OF CONTRACTOR OF CONTRACTOR OF CONTRACTOR OF CONTRACTOR |                   | No. KP Lain (Polis/Tenter | ra):                                                            |                                     |           |
|                                                                                                    |                   | No. Pasport:              |                                                                 |                                     |           |
|                                                                                                    |                   | Jantina:                  | LELAKI                                                          |                                     |           |
|                                                                                                    | Bangsa:<br>Agama: | Bangsa:                   | MELAYU                                                          |                                     |           |
|                                                                                                    |                   | Agama:                    | ISLAM                                                           |                                     |           |
|                                                                                                    |                   | Alamat:                   | LOT 116 JALAN DURIAN<br>FELDA SUNGAI KOYAN 3<br>27650<br>PAHANG |                                     |           |
|                                                                                                    |                   | No. Tel:                  |                                                                 |                                     |           |

5. Setelah selesai, klik butang 'KEMASKINI'.

| Kemaskini Maklumat Pewakaf                                   |              |             | ×               |
|--------------------------------------------------------------|--------------|-------------|-----------------|
| Kad Pengenalan (baru)<br>Kad Pengenalan Lain (polis/tentera) |              |             | ļ               |
| Nama Penuh *                                                 | ABDUL RAHM   | MAN BIN AUF |                 |
| Gelaran*                                                     | Encik        | ¥           |                 |
| Kad Pengenalan (lama)                                        |              |             | contoh A2418322 |
| No. Passport                                                 |              |             |                 |
| Tarikh Lahir                                                 | 19/10/1985   |             |                 |
| Jantina                                                      | L - LELAKI   | ¥           |                 |
| Bangsa                                                       | B01 - MELAY  | /U •        |                 |
| Agama                                                        | I - ISLAM    | T           |                 |
| Alamat                                                       | LOT 116 JAL  | AN DURIAN   |                 |
| Bandar                                                       | FELDA SUNG   | GAI KOYAN 3 |                 |
| Poskod                                                       | 27650        |             |                 |
| Negeri*                                                      | 06 - PAHANO  | 3           | T               |
| No. Tel                                                      |              |             |                 |
| No. HP                                                       | 0134257621   |             |                 |
| Emel                                                         | abdul.auf@gn | nail.com    | $c = - \lambda$ |
|                                                              |              |             | KEMASKINI       |
|                                                              |              |             |                 |
|                                                              |              |             |                 |
|                                                              |              |             |                 |
|                                                              |              |             |                 |
|                                                              |              |             |                 |

# SUMBANGAN WAKAF ATAS TALIAN (ONLINE)

1. Klik 'Sumbangan Wakaf'

|                                                                                                    |                                                                                                    | SISTEM WAKAF TUNAI MALAYSIA                                                                                                    | Selamat Datang ABDUL RAHMAN BIN AUF Log Keluar                                                                                                    |
|----------------------------------------------------------------------------------------------------|----------------------------------------------------------------------------------------------------|----------------------------------------------------------------------------------------------------|----------------------------------------------------------------------------------------------------|
| Informasi                                                                                                    |                                                                                                    |                                                                                                    | *                                                                                                    |
| ×                                                                                                    | Sumbangan Wakaf Secara Atas Tal                                                                                                    | ian                                                                                                    |                                                                                                    |
| Wakaf Online<br>Makupat Peyakaf<br>Sumbangan Wakaf<br>Borang Poongan Saji<br>Senarai Transaksi<br>Tukar Kata Laluan | MAKLUMAT PEWAKAF<br>Kad Pengenalan (Baru)*<br>Kad Pengenalan Lain (polis/tentera)<br>Nama Penuh*<br>Gelaran*<br>Kad Pengenalan (lama)<br>No. Passport<br>Tarikh Lahir*<br>Jantina<br>Bangsa<br>Alamat*<br>Bandar*<br>Poskod *<br>Negeri*<br>Email | ABDUL RAHMAN BIN AUF<br>Encik<br>19/10/1985<br>ELELAKI<br>Melayu<br>Islam<br>ELOT 116 JALAN DURIAN<br>FELDA SUNGAI KOYAN 3<br>27650<br>Pahang<br>abdul.auf@gmail.com | SUMBANGAN WAKAF         "Saya dengan ini mewakafkan wang tunai melalui perbankan atas talian di atas nama Yayasan Waqaf Malaysia bagi tujuan Wakaf Tunai Malaysia untuk:         JENIS WAKAF         Mara / Makumat       Nilai (RM)         Tiada data         Jumlah Penyertaan : RM 0.00         Dan saya mewakil serta mengamanahkan kepada Yayasan Waqaf Malaysia untuk menukarkannya kepada mana-mana harta kekal demi kebajikan dan kepentingan agama Islam dan umatnya kerana Allah SWT untuk selama-Jamanya".         Tarikh: 16/08/2019 |

2. Klik butang 'JENIS WAKAF'

| SUMBANGAN WAKAF<br>Saya dengan ini mewakafkar<br>sagi tujuan Wakaf Tunai Malaj                    | n wang tunai melalui perbankan atas talian di<br>ysia untuk:                      | atas nama Yayasan Waqaf Malays                                              |
|---------------------------------------------------------------------------------------------------|-----------------------------------------------------------------------------------|-----------------------------------------------------------------------------|
| JENIS WAKAF                                                                                       | Nama / Makhumat                                                                   | Nilai (DM)                                                                  |
| Tiada data                                                                                        | Stand / Wakannat                                                                  |                                                                             |
| Jumlah Penyertaan : RM 0.0                                                                        | 00                                                                                |                                                                             |
| Dan saya mewakii serta me<br>nana-mana harta kekal demi<br>selama-lamanya".<br>Tarikh: 16/02/2019 | ngamanahkan kepada Yayasan Waqaf Mal<br>i kebajikan dan kepentingan agama Islam d | a <b>ysia</b> untuk menukarkannya kepac<br>an umatnya kerana Allah SWT unti |
| ankn. 10/00/2019                                                                                  |                                                                                   | TERUSKAN BATAL                                                              |
|                                                                                                   |                                                                                   |                                                                             |
|                                                                                                   |                                                                                   |                                                                             |
|                                                                                                   |                                                                                   |                                                                             |
|                                                                                                   |                                                                                   |                                                                             |

3. Pewakaf boleh memilih mana-mana jenis wakaf yang dikehendaki

| Pilih Jenis Wakaf               |  |
|---------------------------------|--|
| <b>\$</b> Wakaf Tunai / AM (WA) |  |
| 🕎 Wakaf Khas / Projek (WK)      |  |
| 🛷 Wakaf Sijil (WS)              |  |

4. Klik WAKAF BAGI untuk daftar wakaf bagi diri sendiri atau orang lain. Setelah masukkan nilai sumbangan, klik butang 'SIMPAN'

|              | ×             |
|--------------|---------------|
| Diri Sendiri |               |
| 5            |               |
| SIMPAN BATAL |               |
|              | : Diri Sendri |

5. Sekiranya ingin membuat penambahan nilai sumbangan, klik butang simbol '+'

| SUMB/<br>"Saya o<br>bagi tuj<br>PE | ANGAN WAKAF<br>dengan ini mewakafkan<br>uan Wakaf Tunai Malay<br>CAHAN WAKAF | wang tunai melalui perbankan atas talian di<br>sia untuk:                      | alas nama Yayasan Waqaf Malaysia                                      |
|------------------------------------|------------------------------------------------------------------------------|--------------------------------------------------------------------------------|-----------------------------------------------------------------------|
| Bil                                | Wakaf Bagi                                                                   | Nama / Maklumat                                                                | Nilai (RM) 🚯                                                          |
| 1                                  | Diri Sendiri                                                                 |                                                                                | 5.00 🥥                                                                |
| Jenis \<br>Jumlat                  | Wakaf: Wakaf Tunai /<br>n Penyertaan: RM 5.0                                 | АМ<br>0                                                                        |                                                                       |
| Dan sa<br>mana-r<br>selama         | iya mewakil serta mer<br>nana harta kekal demi<br>-lamanya".                 | gamanahkan kepada Yayasan Waqaf Mal<br>kebajikan dan kepentingan agama Islam d | aysia untuk menukarkannya kepada<br>an umatnya kerana Allah SWT untuk |
| Tarikh:                            | 16/08/2019                                                                   |                                                                                |                                                                       |
|                                    |                                                                              |                                                                                | TERUSKAN BATAL                                                        |

6. Pilih WAKAF BAGI, masukkan nama/maklumat dan nilai sumbangan. Setelah masukkan nilai sumbangan, klik butang 'SIMPAN'

| Pecahan Wakaf                                   |                                                                 |  |
|-------------------------------------------------|-----------------------------------------------------------------|--|
| Wakaf Bagi<br>Nama / Maklumat *<br>Nilai (RM) * | Almarhum/Almarhumah  Suami/Isteri Almarhum/Almarhumah Lain-lain |  |
|                                                 | PAN                                                             |  |

7. Klik butang simbol '-' untuk membatalkan pecahan wakaf

| SUMBANGAN WAKAF<br>Saya dengan ini mewakafkan wang tunai melalui perbankan atas talian di atas nama <b>Yayasan Waqaf Malays</b><br>agi tujuan Wakaf Tunai Malaysia untuk: |                                                                                                    |                                                                      |                                                     |  |
|----------------------------------------------------------------------------------------------------|----------------------------------------------------------------------------------------------------|----------------------------------------------------------------------|-----------------------------------------------------|--|
| PE                                                                                                    | CAHAN WAKAF                                                                                                    |                                                                      |                                                     |  |
| Bil                                                                                                    | Wakaf Bagi                                                                                                    | Nama / Maklumat                                                      | Nilai (RM) 🧲                                        |  |
| 1                                                                                                    | Diri Sendiri                                                                                                    |                                                                      | 5.00                                                |  |
| 2                                                                                                    | Almarhum/Almarhumah                                                                                                    | DATUK                                                                | 5.00                                                |  |
| 3                                                                                                    | Lain-lain                                                                                                    | BAPA SAUDARA                                                         | 5.00                                                |  |
| enis \<br>umlat<br>an sa<br>ana-r                                                                                                    | //akaf : Wakaf Tunai / AM<br>h Penyertaan : RM 15.00<br>aya mewakil serta mengamanahkar<br>mana harta kekal demi kebajikan d | n kepada Yayasan Waqaf Malaysia<br>an kepentingan agama Islam dan um | untuk menukarkannya kep<br>atnya kerana Allah SWT u |  |
| lama                                                                                                    | -lamanya".<br>19/08/2019                                                                                                    |                                                                      |                                                     |  |
|                                                                                                    |                                                                                                    |                                                                      |                                                     |  |

8. Klik butang 'TERUSKAN' setelah selesai mengisi pecahan wakaf

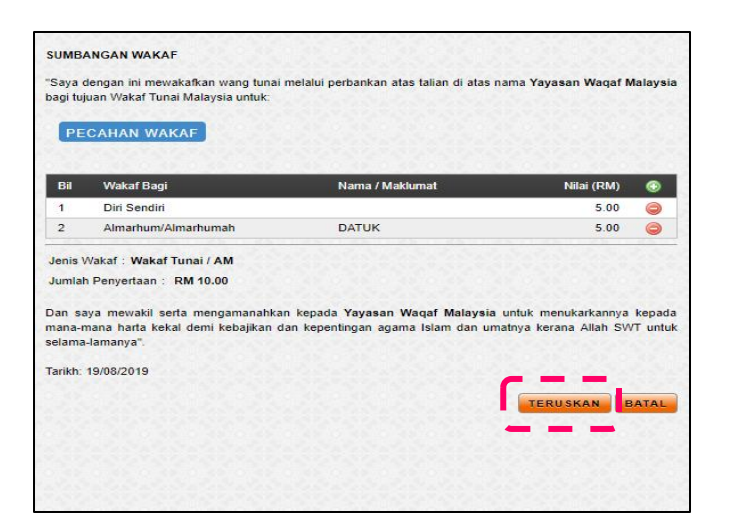

9. Klik butang 'PEMBAYARAN' sekiranya setuju dengan Sighah yang dipaparkan

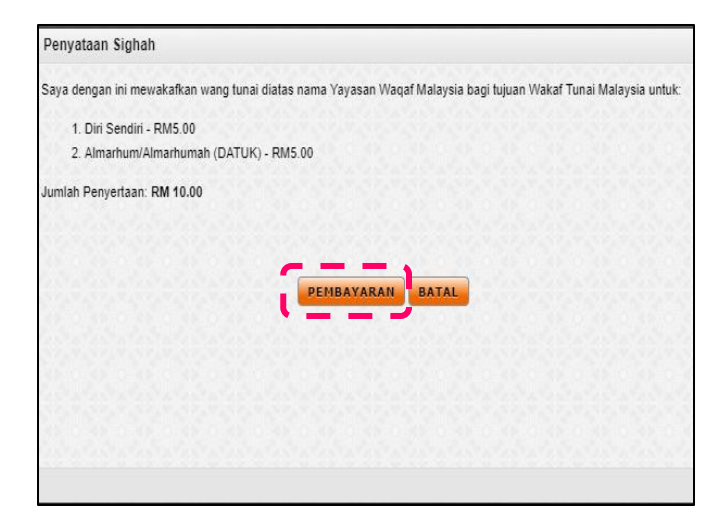

- 10. Klik pada kotak sekiranya setuju dengan syarat yang dikemukakan
- 11. Kemudian klik butang 'BAYAR DENGAN FPX' untuk meneruskan pembayaran

| ~ | Pembayaran Atas Talia | n                                                      |
|---|-----------------------|--------------------------------------------------------|
|   | Cara Pembayaran       | E-Banking (FPX)                                        |
|   | Sumbangan Wakaf       | RM10.00                                                |
|   | Caj                   | RM0.50                                                 |
|   | Jumlah Bayaran        | RM10.50                                                |
|   | Nota:                 |                                                        |
|   | 1. Pewakaf aka        | in dikenakan caj sebanyak RM0.50                       |
|   | 2. Waktu opera        | si FPX adalah dari 01:00am hingga 12:00am setiap hari. |
|   | 3. Sila pastikan      | Popup Blocker pelayar anda dimatikan.                  |
|   | 4. Keterangan I       | anjut mengenai FPX                                     |
|   | Bayar dengan          | hkan maklumat diatas adalah betul                      |

- 12. Pilih dan klik pada kotak pilihan bank pembayar
- 13. Seterusnya klik butang 'Agree and Continue'.

| Payment Details                                                       |                                                                              | ( PAGE 1 2 3                                               |
|-----------------------------------------------------------------------|------------------------------------------------------------------------------|------------------------------------------------------------|
| Merchant Name                                                         | YAYASAN WAQAF MAL                                                            | AYSIA Bank Selec                                           |
| Merchant Order No                                                     | 2019/F/01258                                                                 |                                                            |
| FPX Transaction ID                                                    | 1908191438170325                                                             |                                                            |
| Product Description                                                   | Penyertaan Wakaf                                                             |                                                            |
| Amount                                                                | 10.50                                                                        |                                                            |
| Retail Banking                                                        |                                                                              |                                                            |
|                                                                       | ALLIANCE BANK                                                                | O AmBank                                                   |
| • BANK (SLAM                                                          | Protocials Interval Interior     PRANE YAT     wnews. Zersky pall.copen.zery | Bank Muserweit                                             |
| ○ <b>⊕BSN</b>                                                         | • CIMB Clicks                                                                | • connect                                                  |
| • HSBC 🖈                                                              | • KFHonline                                                                  | o maybank2u.com                                            |
| OCBC Bank                                                             | • 🄁                                                                          | · RHBNow                                                   |
| O Standard S                                                          | Personal Internet Banking                                                    |                                                            |
| Corporate Banking                                                     |                                                                              |                                                            |
| <ul> <li>Maybank2E</li> </ul>                                         |                                                                              |                                                            |
| Enter E-Mail address here to                                          | receive transaction status (Optional)                                        |                                                            |
| Email                                                                 |                                                                              |                                                            |
| I agree with the Terms an                                             | d Conditions                                                                 |                                                            |
| Email      I agree with the <u>Terms an</u> Please disable your pop-u | d Conditions                                                                 | click here<br>ald in twn (2) tabs. This will not affert vi |

14. Portal bank pilihan pewakaf akan dipaparkan

| BANK ISLAM                                                        |                             | 😮 Help      |
|-------------------------------------------------------------------|-----------------------------|-------------|
| DAIVICIOLAIVI                                                     | CIMB Cl                     | licks       |
| WELCOME TO BANK ISLAM                                             | Please enter your login     | credentials |
| INTERNET BANKING                                                  | Step 1 of 5                 |             |
|                                                                   | User ID                     |             |
| USER ID                                                           | Enter User ID               | ×           |
| Username                                                          | CIMB Clicks ID is mandatory |             |
|                                                                   | Login                       |             |
| Login                                                             | Cancel                      |             |
|                                                                   |                             |             |
| © Bank Islam Malaysia Berhad (98127-X). All rights reserved.      |                             |             |
| he webpage is best viewed using IE 7.0 and above, Chrome 33.0 and |                             |             |
| above, Mozilla Firefox 26.0 and above, Safari 5.1.6 and above.    |                             |             |

15. Klik butang 'Click Here to Complete Your Transaction' untuk mendapatkan resit rasmi YWM

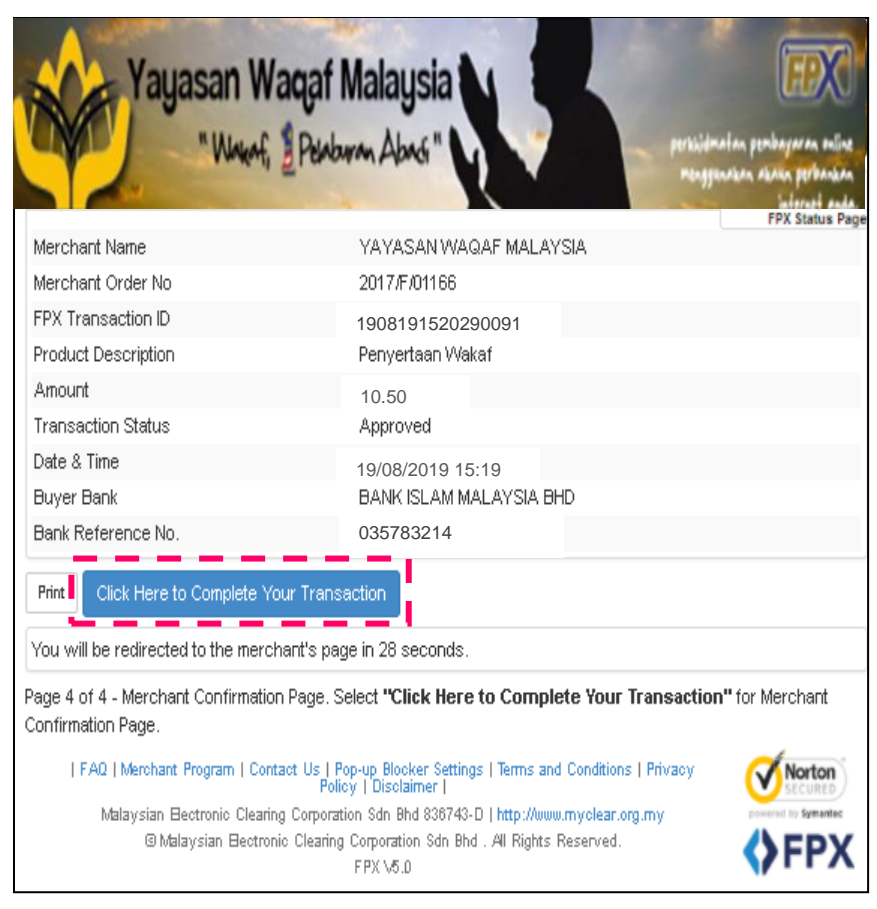

16. Resit sumbangan wakaf akan dipaparkan

| Vigeor Weyl Mages     | iski D<br>s Islam Putrajaya<br>n Abdul Razak Presint 3<br>utrajaya | Telefon : 03-8871 0800<br>Faks : 03-8861 0803<br>Emel : info@ywm.gov.my |
|-----------------------|--------------------------------------------------------------------|-------------------------------------------------------------------------|
| No. Rujukan           | : 2019/F/01260                                                     |                                                                         |
| Nama Pewakaf          | : ABDUL RAHMAN BIN AUF                                             |                                                                         |
| No. Kad Pengenalan    | :                                                                  |                                                                         |
| No. Transaksi FPX     | : 1908191520290091                                                 |                                                                         |
| Alamat                | : LOT 116 JALAN DURIAN FELDA SUNGAI KOYAN 3                        |                                                                         |
|                       | 27650 PAHANG                                                       |                                                                         |
| Jenis Wakaf           | : Wakaf Tunai Malaysia - AM                                        |                                                                         |
| Jenis Transaksi       | : FINANCIAL PROCESS EXCHANGE (FPX)                                 |                                                                         |
| Tarikh/Masa Transaksi | : 19/08/2019 15:19                                                 |                                                                         |
| Status Transaksi      | : SUCCESSFUL: (00) Approved                                        |                                                                         |
| Bank                  | : BANK ISLAM MALAYSIA BHD                                          |                                                                         |
| No. Rujukan Bank      | : 035783214                                                        |                                                                         |
| Jumlah Pembayaran     | : RM10.50                                                          |                                                                         |
| RESIT PENYERTAAN W    | AKAF                                                               |                                                                         |
| PECAHAN WAKAF         |                                                                    | NILAI (RM)                                                              |
| Diri Sendiri          |                                                                    | 5.00                                                                    |
| Almarhum/Almarhumah   | DATUK                                                              | 5.00                                                                    |

## POTONGAN GAJI WAKAF TUNAI MALAYSIA

1. Klik Borang Potongan Gaji. Lengkapkan maklumat pewakaf

| ×                    | Borang Permohonar   | ı    |                       |      |
|----------------------|---------------------|------|-----------------------|------|
| Wakaf Online         | Nama Penuh *        |      | ABDUL RAHMAN BIN AUF  |      |
|                      | Kementerian*        | 1    | Kementerian Pelajaran | 9    |
| Maklumat Pewakaf     | Sektor*             |      | Kerajaan              | 1000 |
| Sumbangan Wakaf      | Nama Agensi *       | :    | SEK KEB KUALA MEDANG  |      |
| Borang Potongan Gaji | No. Gaji Kakitangan | :    | 201502213             |      |
| Senarai Transaksi    | Jantina             | :    | L - LELAKI T          |      |
| Tukar Kata Laluan    | Bangsa              |      | B01 - Melayu 🔻        |      |
|                      | Alamat Surat Menyur | at : | •                     |      |
|                      | Rumah Alamat        |      | LOT 116 JALAN DURIAN  |      |
|                      | Poskod              |      | 27650                 |      |
|                      | Bandar              | 1    | FELDA SUNGAI KOYAN 3  |      |
|                      | Negeri              | :    | 06 - Pahang           | •    |
|                      | Alamat Surat Menvur | at   |                       |      |
|                      | Peiabat Alamat      |      | SEK KEB KUALA MEDANG  |      |
|                      | Poskod              |      | 27650                 |      |
|                      | Bandar              |      | RAUB                  |      |
|                      | Negeri              | 4    | 06 - Pahang           | •    |
|                      | 12101230            |      |                       |      |
|                      | No. Telefon (P)     | :    | 094455667             |      |
|                      | No. Faks            | :    | 094455668             |      |
|                      | No. Telefon (B)     | :    | 0134257621            |      |
|                      | Emel                |      | abdul.auf@gmail.com   |      |

- Kementerian (Nota: Untuk pekerja swasta, mohon berhubung dengan YWM untuk pendaftaran nama syarikat)
- Nama Agensi
- Nombor Gaji
- Jantina
- Bangsa
- Alamat Surat Menyurat
- No. Telefon
- Emel
- 2. Lengkapkan maklumat potongan gaji. Setelah selesai, klik butang 'POTONGAN GAJI'

| Poton                    | gan Gaji                                                                                                    |                                                                                    |
|--------------------------|----------------------------------------------------------------------------------------------------|------------------------------------------------------------------------------------|
| Saya d<br>Malays<br>2020 | dengan ini membenarkan gaji bulanan saya dipotong dan diwakafkan bagi r<br>sia kepada Yayasan Waqaf Malaysia ▼ bermu<br>▼ berjumlah: Ringgit Malaysia 50.00 vintuk:                                                                           | maksud sumbangan Wakaf Tunai<br>ila bulan Januari ▼ tahun                          |
| Bil.                     | Wakaf Bagi                                                                                                    | Nilai (RM) 🛞                                                                       |
| 1.                       | Diri Sendiri                                                                                                    | RM 10.00 🤤                                                                         |
| 2.                       | Almarhum/Almarhumah : MERTUA                                                                                                    | RM 10.00 🥥                                                                         |
| 3.                       | Suami/Isteri : INDAH SARAH                                                                                                    | RM 10.00 🥥                                                                         |
| 4.                       | Lain-Iain : IBUBAPA DAN ANAK-ANAK                                                                                                    | RM 20.00 🥥                                                                         |
| Demi k<br>Nota           | xebajikan dan kepentingan agama Islam dan umatnya kerana Allah SWT u<br>a :<br>1. Setiap dana yang disalurkan ke Yayasan Waqaf Malaysia adalah t<br>Waqaf Malaysia berhak untuk menyalurkan dana tersebut ke mana-m<br>atau mana-mana projek. | ntuk selama-lamanya<br>berbentuk umum dan Yayasan<br>ana Majlis Agama Islam Negeri |
|                          | <ol> <li>Bagi dana yang disumbangkan ke Majlis Agama Islam Negeri, dana<br/>negeri tersebut sahaja.</li> </ol>                                                                                                    | tersebut akan dimanfaatkan di                                                      |
|                          | 3. Tarikh bermula potongan gaji adalah tertakluk kepada kelulusan Jabat.<br>Majikan Syarikat<br>POTONGAN GAJI                                                                                                    | an Akauntan Negara Malaysia /                                                      |

3. Klik butang 'SETUJU' setelah selesai membaca Penyataan Sighah

| Pernyataan Sighah                                                                                                    | ×                  |
|----------------------------------------------------------------------------------------------------|--------------------|
| Saya ABDUL RAHMAN BIN AUF dengan ini membenarkan gaji bulanan saya dipotong da<br>maksud sumbangan Wakaf Tunai Malaysia kepada Yayasan Waqaf Malaysia untuk:                                                                | in diwakafkan bagi |
| <ol> <li>Diri Sendiri sebanyak RM10.00</li> <li>Almarhum/Almarhumah : MERTUA sebanyak RM10.00</li> <li>Suami/Isteri : INDAH SARAH sebanyak RM10.00</li> <li>Lain-Iain : IBUBAPA &amp; ANAK-ANAK sebanyak RM20.00</li> </ol> |                    |
| JUMLAH : RM50.00                                                                                                    |                    |
| Demi kebajikan dan kepentingan agama Islam dan umatnya kerana Allah SWT untuk selama-la                                                                                                    | amanya             |

4. Cetak Borang Potongan Gaji Wakaf Tunai Malaysia dan hantar kepada majikan

| Y<br>Second Second | YAYASAN WAQAF MALAYSIA (PPAR-022001)<br>ras 8, Blok D, Kompleks Islam Putrajaya, Jalan Tun Abdul Raza<br>2100 Putrajaya<br>e: 03-8871 0800 Faks : 03-8861 0803<br>ww.ywm.gov.my            | ik, Presint 3                                                                    |
|----------------------------------------------------------------------------------------------------|----------------------------------------------------------------------------------------------------|----------------------------------------------------------------------------------|
| E                                                                                                    | ORANG POTONGAN GAJI WAKAF TUN                                                                                                    | AI MALAYSIA                                                                      |
| BAHAGIAN A : M                                                                                                    | AKLUMAT PEWAKAF                                                                                                    |                                                                                  |
| No. Kad Pengenalar                                                                                                    | n :                                                                                                    | COP MAJIKAN                                                                      |
| No. Ahli                                                                                                    | · WWM20171763                                                                                                    |                                                                                  |
| No. Gaji Kakitangan                                                                                                    | . 100020111103                                                                                                    | Sila Tandakan :                                                                  |
| Nama                                                                                                    | : ABDUL RAHMAN BIN AUF                                                                                                    | KERAJAAN ( KOD 4474)                                                             |
| Bahagian                                                                                                    | : SEK KEB KUALA MEDANG                                                                                                    | SWASTA                                                                           |
| Alamat                                                                                                    | : LOT 116 JALAN DURIAN, FELDA SUNGAI<br>KOYAN 3<br>27650, PAHANG                                                                                                    |                                                                                  |
| No. Telefon (P)                                                                                                    | : 094455667                                                                                                    |                                                                                  |
| No. Telefon (B)                                                                                                    | : 0134257621                                                                                                    |                                                                                  |
| No. Faks                                                                                                    | : 094455668                                                                                                    | (Pembayaran potongan gaji ini berterusan<br>sebiogga dimakumkan oleh kakitangan) |
| Emel                                                                                                    | : abdul.auf@gmail.com                                                                                                    | seningga dinakumkan oleh kakuangan)                                              |
| لله الرحمن الرحيم<br>Saya dengan ini me<br>Tunai Malaysia berr                                                                                                    | TONGAN GAJI<br>ישים ו<br>Imbenarkan gaji bulanan saya dipotong dan diwaka<br>mula bulan <b>Januari</b> tahun 2020 kepada YAYASAN                                                           | afkan bagi maksud sumbangan Wakaf<br>WAQAF MALAYSIA bagi:                        |
| 1 DIRI SENDIRI                                                                                                    |                                                                                                    | BM10.00                                                                          |
| 2. ALMARHUM/A                                                                                                    | LMARHUMAH : MERTUA                                                                                                    | RM10.00                                                                          |
| 3. SUAMI/ISTER                                                                                                    | I : INDAH SARAH                                                                                                    | RM10.00                                                                          |
| 4. LAIN-LAIN : IB                                                                                                    | UBAPA & ANAK-ANAK                                                                                                    | RM20.00                                                                          |
| JUMLAH : RM50.00                                                                                                    |                                                                                                    |                                                                                  |
| Dan mewakil serta r<br>harta kekal demi kel                                                                                                    | nengamanahkan kepada Yayasan Waqaf Malaysia<br>baikan dan kepentingan agama Islam dan umatnya                                                                                              | i untuk menukarkannya kepada mana-mana<br>i kerana Allah untuk selama-lamanya.   |
| Nota :<br>1) Pewakaf dikehendai<br>2) Unit gaji dipohon me<br>3) Tarikh bermula poto                                                                                                    | ki mengernukakan borang permohonan ini ke unit gaji masing-m<br>engembalikan borang yang telah disahkan kepada Yayasan War<br>ngan gaji adalah tertakluk kepada kelulusan Jabatan Akauntan | nasing.<br>qaf Malaysia<br>Negara Malaysia / Majikan Syarikat                    |
|                                                                                                    |                                                                                                    |                                                                                  |

# CETAKAN PENYATA WAKAF TUNAI MALAYSIA

- 1. Klik Senarai Transaksi
- 2. Pilih Tahun Transaksi dan tekan butang 'CARI'

| M. A. R. M.                                                                                           | ~ | Senarai Transaksi       |                           |
|----------------------------------------------------------------------------------------------------|---|-------------------------|---------------------------|
| Wakaf Online                                                                                          |   | No Rujukan :            | Jenis Transaksi : Semua 🔻 |
| Maklumat Pewakaf<br>Sumbangan Wakaf<br>Borang Pelongan Gali<br>Senarai Transaksi<br>Tukar Kata Lalbar |   | Jenis Wakaf : Semua - Y | Tahun Transaksi : 2019 🗸  |
|                                                                                                    |   |                         |                           |

3. Untuk mencetak, klik simbol cetakan berikut

| Jenis | ujukan :<br>Wakaf : | cari reset                          |             | Jenis Transaksi : V<br>Tahun Transaksi : 2019 V                                 |                   |                 |                |   |
|-------|---------------------|-------------------------------------|-------------|---------------------------------------------------------------------------------|-------------------|-----------------|----------------|---|
| •     | ▶ ▶I 1 ▼            | dari 1 Halaman                      |             |                                                                                 | Jumlah Rekod : 10 | Cetak Transaksi |                |   |
| Bil.  | No. Rujukan         | Jenis Transaksi                     | Jenis Wakaf | Nama Projek                                                                     |                   | Tarikh          | Jumlah<br>(RM) |   |
| 1.    | 2019/S/00084        | SWASTA                              | Wakaf Am    |                                                                                 |                   | 30/01/2019      | 50.00          |   |
| 2.    | 2019/S/00266        | SWASTA                              | Wakaf Am    |                                                                                 |                   | 01/03/2019      | 50.00          |   |
| 3.    | 2019/S/00519        | SWASTA                              | Wakaf Am    |                                                                                 |                   | 04/04/2019      | 50.00          | 8 |
| 4.    | 2019/F/00506        | FINANCIAL PROCESS<br>EXCHANGE (FPX) | Wakaf Am    | •                                                                               |                   | 24/04/2019      | 2.00           | 8 |
| 5.    | 2019/S/00673        | SWASTA                              | Wakaf Am    |                                                                                 |                   | 13/05/2019      | 50.00          | - |
| 6.    | 2019/5/00988        | SWASTA                              | Wakaf Am    |                                                                                 |                   | 14/06/2019      | 50.00          |   |
| 7.    | 2019/F/00921        | FINANCIAL PROCESS<br>EXCHANGE (FPX) | Wakaf Sijil | 2018/APR/001 - SIJIL WAKAF BANGUNAN - KEDAI PEJABAT BLOK F<br>GATEWAY, SELANGOR | NO. 15, BANGI     | 18/06/2019      | 25.00          |   |
| 8.    | 2019/S/01191        | SWASTA                              | Wakaf Am    | •                                                                               |                   | 01/07/2019      | 50.00          | 8 |
| 9.    | 2019/5/01379        | SWASTA                              | Wakaf Am    | -                                                                               |                   | 24/07/2019      | 50.00          |   |
| 10.   | 2019/F/01260        | FINANCIAL PROCESS<br>EXCHANGE (FPX) | Wakaf Am    | •                                                                               |                   | 19/08/2019      | 10.00          | 8 |

4. Penyata Wakaf Tunai Malaysia akan dipaparkan

| k Penyata Rasmi                        |                                                 |                                                |               |
|----------------------------------------|-------------------------------------------------|------------------------------------------------|---------------|
|                                        | Varia Maria                                     | Þ                                              |               |
|                                        | YAYASAN WA                                      | QAF MALAYSIA                                   |               |
|                                        | Aras 8<br>Kompleks Is<br>Jalan Tun Abdu         | , Blok D<br>Iam Putrajaya<br>I Razak Presint 3 |               |
|                                        | Telefon : 03-8871 0800 Faks : 03-8              | 861 0803 Emel : info@ywm.gov.m                 | ý             |
|                                        | PENYATA RASMI WAKA                              | AF TUNAI MALAYSIA                              |               |
| Nama Pewakaf ABDUL R<br>Alamat LOT 116 | AHMAN BIN AUF<br>ALAN DURIAN, FELDA SUNGAI KOYA | No. Kad Pengenalan<br>N 3 Tarikh Penyata       | 26/08/2019    |
| 27650, Pa                              | hang                                            |                                                |               |
|                                        |                                                 |                                                |               |
| BULAN                                  | NO RUJUKAN                                      | TARIKH TRANSAKSI                               | AMAUN<br>(RM) |
|                                        |                                                 |                                                |               |
| JUMLA                                  | H DIWAKAFKAN                                    |                                                |               |
|                                        | Cetakan ini adalah cetakan berkom               | puter. Tiada tandatangan diperluk              | in            |
| L                                      |                                                 |                                                |               |

# MENUKAR KATA LALUAN

1. Klik Tukar Kata Laluan

|                                                                                 | Maklumat Pewakaf |                              |                      |   |
|---------------------------------------------------------------------------------|------------------|------------------------------|----------------------|---|
| Wakaf Online                                                                    | MAKLUMAT PEWAKAF |                              |                      |   |
| Maklumat Pewakaf<br>Sumbangan Wakaf<br>Borang Potongan Gaji<br>Benakan dan sama | Maklumat Pewakaf |                              |                      | Ø |
| Tukar Kata Laluan                                                               |                  | No. Keahlian:                | YWM20171763          |   |
|                                                                                 |                  | Gelaran:                     | ENCIK                |   |
|                                                                                 |                  | Nama Penuh:                  | ABDUL RAHMAN BIN AUF |   |
|                                                                                 |                  | No. KP Baru:                 |                      |   |
|                                                                                 |                  | No. KP Lama:                 |                      |   |
|                                                                                 |                  | No. KP Lain (Polis/Tentera): |                      |   |
|                                                                                 |                  | No. Pasport:                 |                      |   |
|                                                                                 |                  | Jantina:                     | LELAKI               |   |
|                                                                                 |                  | Bangsa:                      | MELAYU               |   |

2. Setelah selesai menukar kata laluan, klik butang 'SAHKAN'

| 🍅 Yayasan Waqaf Malaysia                         | 8 |
|--------------------------------------------------|---|
| Kata Laluan terkini                              |   |
| Kata Laluan terbaru<br>Masukkan semula<br>SAHKAN |   |
| Yayasan Waqaf Malaysia                           |   |

SEKIAN, TERIMA KASIH.